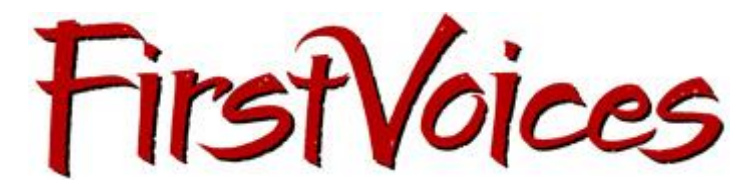

FirstVoices Language Recorder Training

## **Audio Recording Steps**

- 1. Set up audio equipment
- 2. Open Audacity
- 3. Audacity  $\rightarrow$  Preferences  $\rightarrow$  Set preferences (I/O):
  - Playback with headphones Edirol 25AE
  - Playback with internal speakers Built in Output
  - Recording device Edirol 25AE
  - Channels Mono (one mic)
- 4. Do a level check (-12; between -0.5 and 0.5)
- 5. Record
- 6. Edit  $\rightarrow$  Duplicate and under audio track  $\rightarrow$  make stereo track
- 7. Effects  $\rightarrow$  Compress and Normalize
- 8. Tracks or Project  $\rightarrow$  Add label at selection
- 9. File  $\rightarrow$  Export as .wav
- 10. File  $\rightarrow$  Export as .mp3
- (Multiple labels? File  $\rightarrow$  Export multiple for .wav and .mp3)
- 11. Upload .mp3 file to FirstVoices
- (no special characters or spaces in file names)